# NetCommons インストール LAMP 編

NetCommons のための Linux • Apache • MySQL • PHP インス トール ver. 1.4 NetCommons2.2/2.3 対応

株式会社テクネコ 加藤

# 内容

| 1. | はじ   | とめに                                        |
|----|------|--------------------------------------------|
| 2. | ご利   | 用上の注意5                                     |
| 3. | 免責   | 青事項                                        |
| 4. | 動作   | 環境5                                        |
| 5. | Cen  | tOS のインストール                                |
| 5  | .1.  | インストーラの起動                                  |
| 5  | .2.  | メディアのテスト7                                  |
| 5  | .3.  | 言語の選択                                      |
| 5  | .4.  | キーボードの設定                                   |
| 5  | .5.  | アップグレードの検証7                                |
| 5  | .6.  | ディスクパーティションの設定                             |
| 5  | .7.  | ネットワークの設定                                  |
| 5  | .8.  | タイムゾーンの選択                                  |
| 5  | .9.  | root パスワードを設定                              |
| 5  | .10. | インストールパッケージの選択                             |
|    | [サ-  | ーバー]-[MySQL データベース]10                      |
|    | [サ-  | ーバー]-[Web サーバー]                            |
| 5  | .11. | パッケージのインストール11                             |
| 5  | .12. | インストールの完了11                                |
| 5  | .13. | ブートとインストール後の設定12                           |
| 5  | .14. | ファイアウォールの設定12                              |
| 5  | .15. | SELinux の設定13                              |
| 5  | .16. | 日付と時刻の設定13                                 |
| 5  | .17. | ユーザーアカウントの設定13                             |
| 5  | .18. | サウンドカードの設定13                               |
| 5  | .19. | 追加の CD                                     |
| 6. | Apa  | che と MySQL の自動起動設定14                      |
| 7. | PHI  | P の設定15                                    |
| 7  | .1.  | PHP パッケージの追加インストール15                       |
| 7  | .2.  | php.ini ファイルの設定16                          |
| 8. | MyS  | SQL の設定                                    |
| 9. | Net  | Commons $\mathcal{O}$ / $\mathcal{V}$ ストール |
| 9  | .1.  | NetCommons のダウンロード                         |
| 9  | .2.  | Apache の設定                                 |
| 9  | .3.  | install.php の実行                            |

| 10. | Net | Commons の初期設定   | 27 |
|-----|-----|-----------------|----|
| 11. | 付銀  | 录A:データベースの初期化   | 27 |
| 12. | 参考  | 专情報             | 29 |
| 12. | 1.  | NetCommons 関連書籍 | 29 |
| 12. | 2.  | CentOS 関連書籍     | 29 |
| 13. | 便禾  | リなソフトウェア        | 29 |
| 13. | 1.  | Tera Term       | 29 |
| 13. | 2.  | phpMyAdmin      | 30 |
| 13. | 3.  | WinSCP          | 30 |
| 14. | フィ  | ィードバック          | 30 |
| 15. | ご第  | 客内              | 30 |

# 1. はじめに

このドキュメントは、CentOS 5 (Linux)と Apache・MySQL・PHP の組み合わせで、 NetCommons をインストールする手順について説明しています。

CentOS は、Red Hat Enterprise Linux との互換性が高く、サーバー用途の Linux ディストリビューションとして人気があります。NetCommons は CentOS 以外の Linux ディストリビューションや FreeBSD でも動作します。CentOS 以外を使う場合は、ファイルの名前やファイルが置かれているディレクトリが異なることがあります。適宜、読み替えてください。

このドキュメントは Linux について基本知識があることを前提としています。Linux の基本操作などは説明しません。市販書籍やその他の情報と合わせてご利用ください。

以下のソフトウェアとバージョンの組み合わせで NetCommons をインストールします。 バージョンが異なると設定方法が変わる可能性があります。

本文中の説明や画面は NetCommons 2.1.1.0 になっていますが、2.2 や 2.3 でも基本的なイ ンストール手順は同じです。必要に応じて、読み替えてください。

注) NetCommons 2.1 および 2.2.0.0 は PHP 5.3 に対応していません。PHP 5.3 を利用す る場合は、NetCommons 2.2.0.1 以上が必要です。

- OS: CentOS 5.3
- Web サーバー: Apache 2.2.3
- データベース: MySQL 5.0.45
- 言語: PHP 5.1.6
- NetCommons 2.1.1.0

2011年8月追記:

以下の組み合わせでインストールを確認しました。

• OS: CentOS 5.5

- Web サーバー: Apache 2.2.3
- データベース: MySQL 5.0.77
- 言語: PHP 5.1.6
- NetCommons 2.3.2.0

参考: CentOS 5.5 の上で、MySQL 5.5.15 と PHP 5.3.6 の組み合わせでも NetCommons 2.3.2.0 をインストールできました。

# 2. ご利用上の注意

- このドキュメントは NetCommons を手軽にインストールして評価していただくこと を目的としています。NetCommons の機能を体験し評価する目的でご利用ください。 特定の機能が正しく作動しない場合、及びそれがもたらす諸影響に関して、当社は一 切の責任を負いません。
- <u>CentOS 専用のパソコンをご用意いただくことを強く推奨します。Windows が動作し</u> ているパソコンに CentOS をインストールした場合、パソコン内の Windows ファイル の安全とプログラムの動作について、当社は一切の責任を負いません。
- このドキュメントでは、セキュリティー関連の設定について最小限の記述となっています。 <u>Linux を自分でインストールすることは、セキュリティー管理についてすべて</u> <u>の責任を負うことになります。</u>他のドキュメントなどを参照いただき、セキュリティー 管理に十分配慮してください。

## 3. 免責事項

- 本ドキュメントに掲載したコンテンツは、正確な情報を提供すべく、構成・プログラ ミングしていますが、当社は、当ドキュメントに掲載した情報の完全性、正確性およ び適時性について何ら保証するものではありません。
- 当社は、本ドキュメントの内容に関し、それらが第三者の権利を侵害しないことの保証、特定の用途に適合することの保証及び商品として通常期待される性能を有している旨の保証を含め、いかなる種類の保証を行うものでもありません。
- 当社は、本ドキュメントのコンテンツの閲覧および利用から生じた、直接的、間接的な損害、機会損失、機器への損害やウイルス感染、または債務など、いかなる損害についても責任を負うものではありません。

# 4. 動作環境

NetCommons をインストールするパソコン(以下、NetCommons サーバーと記述します) が必要です。一般に Windows XP 以降に発売されたパソコンであれば、NetCommons サー バーとして十分な性能があります。一部国産メーカーの特殊なハードウェア構成の機種で は、CentOS がうまく動作しない可能性があります。

推奨最低動作環境

- CPU: Pentium 4 以上
- メモリ: 最小 512MB 推奨 768MB 以上
- ディスク:空きディスク容量 8GB 以上

- DVD ドライブ必須
- ネットワークに接続されていることを推奨
- インターネットにアクセスできることを推奨

# 5. CentOS のインストール

CnetOS のインテル系 CPU 向け (i386 版) のインストール DVD を使用します。 ダウンロー ド URL は http://isoredirect.centos.org/centos/5/isos/i386/ です。 適当なサイトから DVD の ISO イメージ CentOS-5.3-i386-bin-DVD.iso をダウンロードし、DVD-ROM に焼いて 用意してください。

日経 BP の ITPro の Web サイト に CentOS 5.3 の「インストール完全ガイド」があります。 CentOS のインストールはこちらを参考にしてください。 http://itpro.nikkeibp.co.jp/article/COLUMN/20090403/327762/

以下、「インストール完全ガイド」のインストール手順に従って、CentOS をインストール します。このドキュメントでは NetCommons のインストールに必要な要点のみを説明しま す。節番号は、「インストール完全ガイド」に合わせてあります。

## 5.1. インストーラの起動

グラフィカル・モードでインストール作業を進めます。画面下に「boot:」と表示されたら [Enter] キーを押して次に進みます。

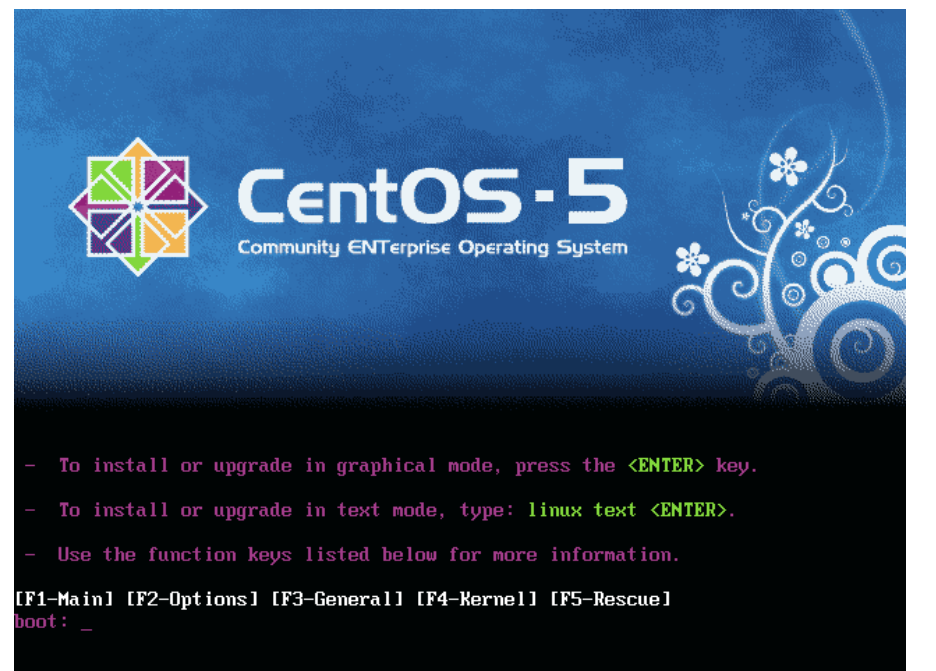

# 5.2. メディアのテスト

メディアのテストは時間がかかります。DVD が正しく作成できていれば、メディアのテストは不要です。スキップしてかまいません。

| Welcome to CentOS                 |                                                                     |
|-----------------------------------|---------------------------------------------------------------------|
|                                   |                                                                     |
|                                   | CD Found                                                            |
|                                   | To begin testing the CD media before installation press OK.         |
|                                   | Choose Skip to skip the media test<br>and start the installation.   |
|                                   | OK Skip                                                             |
|                                   |                                                                     |
|                                   |                                                                     |
|                                   |                                                                     |
| <tab>/<alt-tab> b</alt-tab></tab> | etween elements   <space> selects   <f12> next screen</f12></space> |

#### 5.3. 言語の選択

インストール作業中に使用する言語は[Japanese(日本語)]を選択します。

## 5.4. キーボードの設定

日本語キーボードの場合は、[日本語]を選択します。

#### 5.5. アップグレードの検証

新規インストールの場合、以下の画面が表示されます。ハードディスクをすべて消去して よければ、[はい]をクリックします。

| 🛞 Cen                                                                                                    | tos                                                                                                    |
|----------------------------------------------------------------------------------------------------|----------------------------------------------------------------------------------------------------|
| () このシステム用                                                                                                    | の適切なキーボードを選択します。                                                                                                    |
| マケトニア語<br>ラテンアメリカ語<br>ルーマニア語<br>ロシア語<br>ロシア語 (Microsoft)<br>ロシア語 (cp1251)<br>ロシア語 (ru1)<br>ロシア語 (ru2)<br>ロシア語 (ru2)<br>ロシア語 (utf8ru)<br>ロシア語 (win) | <ul> <li>デバイス sda (VMware, VMware Virtual S 8189 MB) にあるパー<br/>ディションテーブルを読み込めませんでした。</li> <li>新規パーティションを作成するには初期化が必要ですが、本ドライ<br/>ブにあるすべてのデータを失うことになります。</li> <li>この操作は、以前のインストールで選択した無視するドライブの選<br/>択よりも優先されます。</li> <li>すべてのデータを消去して、このドライブを初期化しますか?</li> </ul> |
| 英語(U.S. インターナ<br>英語(アメリカ合衆国)<br>英語(英国)                                                                                                    | ショナル)                                                                                                    |
| <u> リリースノート(R)</u>                                                                                                    | (◆戻る( <u>B</u> )) (№) 次( <u>N</u> )                                                                                                    |

# 5.6. ディスクパーティションの設定

サーバーを NetCommons 専用にする場合は、[選択したドライブ上のすべてのパーティションを削除してデフォルトのレイアウトを作成します。]を選択します。詳細は NetCommons サーバーのディスク構成に合わせてください。

## 5.7. ネットワークの設定

各サイトの事情に合わせて、ホスト名と IP アドレスを指定、または DHCP サーバーから 動的に割り当てられるように設定します。NetCommons サーバーは固定 IP アドレスにす ることを推奨します。

| 🛞 Се                  | ntOS                       |                                            |
|-----------------------|----------------------------|--------------------------------------------|
| ネットワークデバ              | イス                         |                                            |
| 起動時にアクティ              | ブ デバイス IPv4/ネットマスク IPv6/プレ | フィックス 編集( <u>E</u> )                       |
| ホスト名                  |                            |                                            |
| O DHCP経由で自            | 動設定(A)                     |                                            |
| ④ 手動設定( <u>M</u> )    | nc.hogehoge.co.jp          | (例、 host.domain.com)                       |
| その他の設定                |                            |                                            |
| ゲートウェイ( <u>G</u> ):   | 192.168.0.1                |                                            |
| 1 番目の DNS( <u>P</u> ) | 192.168.0.1                |                                            |
| 2 番目の DNS( <u>S</u> ) |                            |                                            |
| ע-רצ-וע 🖸             | ( <u>8</u> )               | (全戻る( <u>B</u> )) ( <u>か</u> 次( <u>N</u> ) |

## 5.8. タイムゾーンの選択

[アジア/東京]を選択します。

#### 5.9. root パスワードを設定

パスワードは大文字小文字が区別されます。rootのパスワードを忘れないようにします。

## 5.10.インストールパッケージの選択

[Server]をチェックします。[今すぐカスタマイズする]を選択して、[次]をクリックします。 [サーバー]グループをクリックします。[サーバー]グループの中で NetCommons を動かす ために最低限必要なのは、[MySQL データベース]と[Web サーバー]です。[MySQL データ ベース]と[Web サーバー]をチェックします。その他のパッケージは、必要に応じて選択ま たは非選択してください。

| 🛞 CentOS                                                                    |                                                                                               |
|-----------------------------------------------------------------------------|-----------------------------------------------------------------------------------------------|
| デスクトップ環境<br>アプリケーション<br>開発<br>サーバー<br>ベースシステム<br>クラスタリング<br>クラスタストレージ<br>言語 | ySQL を使用するとき役に立つパッケージが含まれています。                                                                |
| <u> リリースノート(R)</u>                                                          | 6 of 11 optional packages selected<br>オプションパッケージ( <u>O</u> )<br>(全戻る( <u>B</u> ) ( <u>N</u> ) |

[サーバー]-[MySQL データベース]

[MySQL データベース]を選択して、[オプションパッケージ]をクリックします。

標準のパッケージ選択に加えて、 [php-mysql]をチェックして、[閉じる]をクリックして戻 ります。

| 🛞 C                                    | entOS                                                                                                    |
|----------------------------------------|----------------------------------------------------------------------------------------------------|
|                                        | MySQL データベース にあるバッケージ                                                                                      |
| デス:<br>アプ<br>開発                        | このグループに関連するいくつかのパッケージはインストール<br>する必要はありませんが、追加機能を提供しています。インス<br>トールしておきたいパッケージを選択してください。                   |
| 1 <del>11</del> 176                    | ☑ Ilbdbi-dbd-mysql-0.8.1a-1.2.2.I386 - IlbdbiのMySQLプラグイン                                                   |
| ×                                      | □ mysql-bench-5.0.45-7.el5.i386 - MySQL のベンチマークスクリプトとデータ。                                                  |
| 7.5                                    | ☑ mysql-connector-odbc-3.51.12-2.2.1386 - MySQL用の ODBC ドライバ                                                |
| 2.2.<br>2.5.                           | □ mysql-devel-5.0.45-7.el5.l386 - MySQL アプリケーションの開発に必要なファイ                                                 |
| 10.11111111111111111111111111111111111 | ✓ mysql-server-5.0.45-7.el5.l386 - MySQLサーバーと関連ファイル ✓ nort-DBD-MySQL-3.0007-3.el5.l386 - MySQL サーバーと関連ファイル |
|                                        | pen-bb-mysqt-5.0007-2.el5.i366 - MySQL Interface for pen                                                   |
|                                        | ☑ unixODBC-2.2.11-7.1.I386 - Linux 用の完全な ODBC ドライバマネージャ                                                    |
|                                        |                                                                                                    |
|                                        | ★ 閉じる( <u>C</u> )                                                                                          |
|                                        | オブションパッケージ( <u>O</u> )                                                                                     |
| רג-עע                                  | - ト( <u>B</u> ) ( <u>N</u> ) ( <u>N</u> )                                                                  |

# [サーバー]-[Web サーバー]

[Web サーバー]をチェックして、[オプションパッケージ]をクリックします。 [php]と[php-mysql]がチェックされていることを確認して、[閉じる]をクリックして戻りま す。

| 🛞 C          | entOS                                                                                                    |
|--------------|----------------------------------------------------------------------------------------------------|
|              | Web サーバー にあるバッケージ                                                                                                    |
| デス:<br>アプ    | このグループに関連するいくつかのパッケージはインストール<br>する必要はありませんが、追加機能を提供しています。インス<br>トールしておきたいパッケージを選択してください。                                          |
| 開発           | ☑ mod_python-3.2.8-3.1.I386 - Apache Web サーバー用の組込み Python インター                                                                    |
|              | ☑ php-5.1.6-23.el5.l386 - PHP HTML 埋め込みのスクリプト言語(PHP: Hypertext                                                                    |
| //-,<br>//-, | ☑ php-idap-5.1.6-23.el5.l386 - LDAP を使用した PHP アブリケーション用のモジュ           ☑ php-idap-5.1.6-23.el5.l386 - LDAP を使用した PHP アブリケーション用のモジュ |
| 2.<br>2.     | E pnp-mysqi-5.1.6-23.ei5.i386 - MySQLデータベースを使用した PHP アブリケー<br>php-odbc-5.1.6-23.ei5.i386 - MySQLデータベースを使用した PHP アブリケーシー           |
| 10.11        | □ php-pgsql-5.1.6-23.el5.l386 - PHP 用の PostgreSQL データベースモジュール                                                                     |
|              | tomcat5-5.5.23-0Jpp.7.el5_2.1.I386 - Apache Servlet/JSP Engine, RI for Serv                                                       |
|              | tomcat5-admin-webapps-5.5.23-0jpp.7.ei5_2.1.i386 - The administrative                                                             |
|              |                                                                                                    |
|              | ★開じる( <u>c</u> )                                                                                                    |
|              | オブションパッケージ( <u>o</u> )                                                                                                    |
| ג-עע         | ( <u>▶</u> )                                                                                                    |

その他のパッケージの選択は任意です。

# 5.11. パッケージのインストール

ファイルのコピーが始まります。30分前後かかります。

# 5.12.インストールの完了

DVD をドライブから取り出して、[再起動]をクリックして、NetCommons サーバーを再起動します。

| CentOS                       |                                                                                       |
|------------------------------|---------------------------------------------------------------------------------------|
|                              | おめでとうございます。インストールが完了しました。<br>インストール時に使用したメディアをすべて取り出してから、"再起動"ボタンを押し<br>てシステムを再起動します。 |
| <u> し</u> ー スノート( <u>B</u> ) |                                                                                       |

# 5.13.ブートとインストール後の設定

再起動すると初期設定画面が表示されます。[進む]をクリックします。

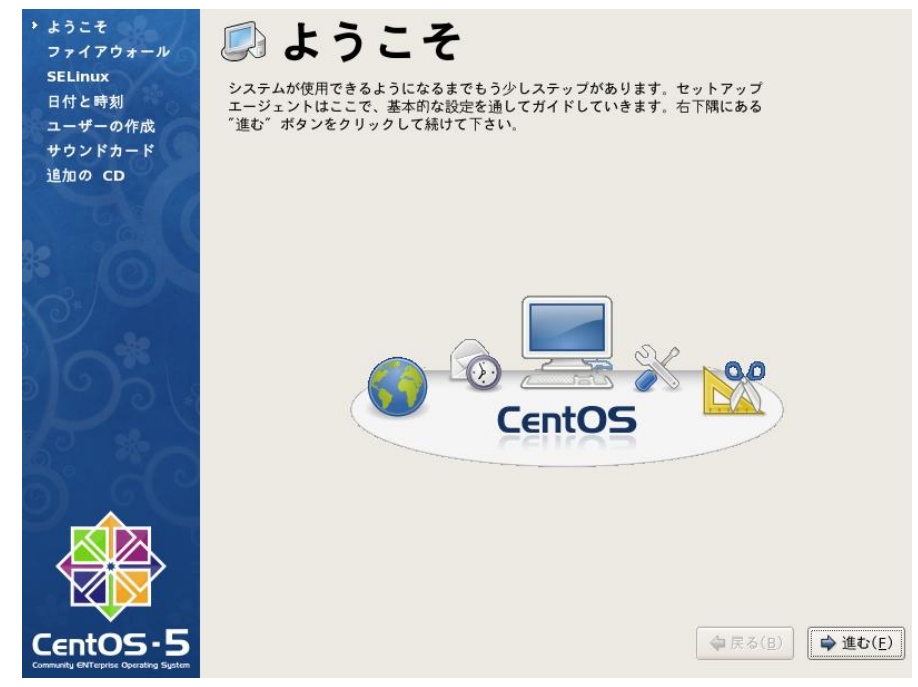

#### 5.14.ファイアウォールの設定

ファイアウォールの設定は[有効]にします。[WWW(HTTP)]に必ずチェックを付けます。 ネットワーク上の他のパソコンから端末ソフトウェアを使ってログインする場合は、[SSH] にチェックを付けます。その他の設定は任意です。

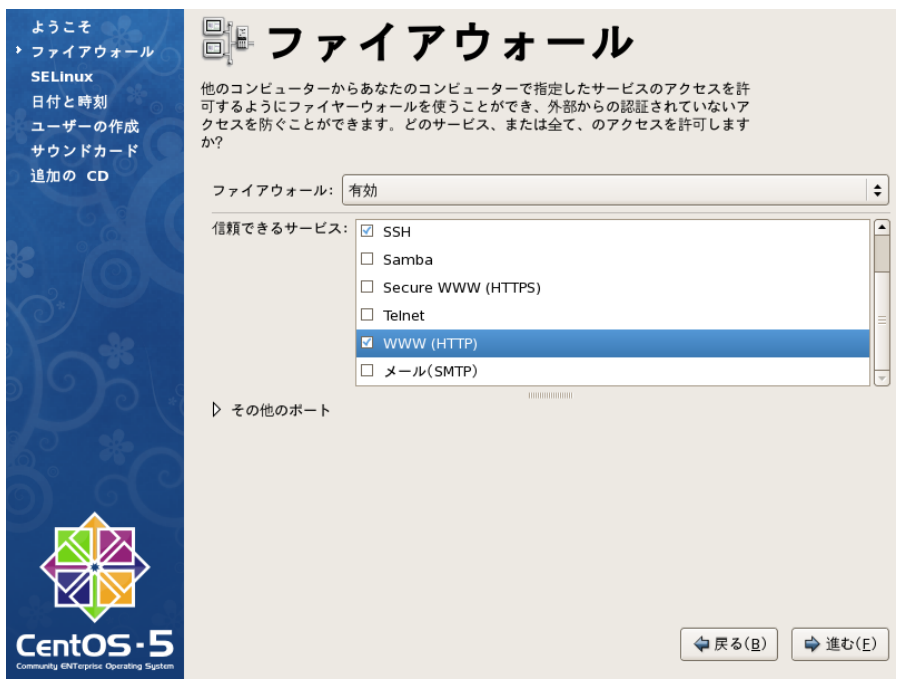

#### 5.15. SELinux の設定

本番稼動用のインストールでは、SELinuxの設定で[Enforcing]を選択して、セキュリティー を正しく設定することを推奨します。評価用のインストールでは[Enforcing]以外にしてお いた方がセキュリティー設定は簡単になります。SELinuxの設定方法は他のドキュメント を参照してください。

| ようこそ<br>ファイアウォール<br>> SELinux<br>日付と時刻<br>ユーザーの作成<br>サウンドカード<br>追加の CD | SELinux<br>セキュリティ拡張 Linux (SELinux) は伝統的な Linux のシステムで使用できる以上の finger 許可されたセキュリティ制御を提供します。無効の状態、拒否しているものに対しての警告のみの状態、そして完全にアクティブな状態に設定することもできます。ほとんどの人はデフォルトの設定にしておくべきです。 |
|------------------------------------------------------------------------|----------------------------------------------------------------------------------------------------|
|                                                                        | SELinux 設定: 無幼 🔶                                                                                                    |
| CentOS-5                                                               | ◆ 戻る(B)                                                                                                    |

#### 5.16.日付と時刻の設定

NetCommons サーバーがインターネットに接続されている場合は、[ネットワークタイムプ ロトコル]タブで正確な時間を取得するタイム・サーバーを設定できます。

#### 5.17.ユーザーアカウントの設定

任意です。

#### 5.18.サウンドカードの設定

サーバー用途ですので、サウンドカードは使いません。

#### 5.19.追加の CD

[終了]ボタンをクリックします。以上で設定完了です。NetCommons サーバーを再起動します。

| ようこそ<br>ファイアウォール<br>SELinux<br>日付と時刻<br>ユーザーの作成<br>サウンドカード<br>→ 追加の CD | <ul> <li>         ・         ・         ・</li></ul>                                                                                                    |                 |                |
|------------------------------------------------------------------------|----------------------------------------------------------------------------------------------------|-----------------|----------------|
|                                                                        | <ul> <li>□</li> <li>○</li> <li>○</li> <li>行われた選択を有効にするためにはここでシステムを<br/>再起動する必要があります。</li> <li>○</li> <li>○</li> <l< th=""><th></th><th></th></l<></ul> |                 |                |
| CentOS-5                                                               |                                                                                                    | ◆戻る( <u>B</u> ) | 終了( <u>E</u> ) |

# 6. ApacheとMySQLの自動起動設定

以下の手順にしたがって、CentOS を起動した時に Apache と MySQL が自動的に起動する ように設定します。

- ログイン画面で root ユーザでログインします。
   注)通常は root 以外のユーザでログインすることを推奨します。
- 2. [アクセサリ]-[GNOME 端末]を選択します。

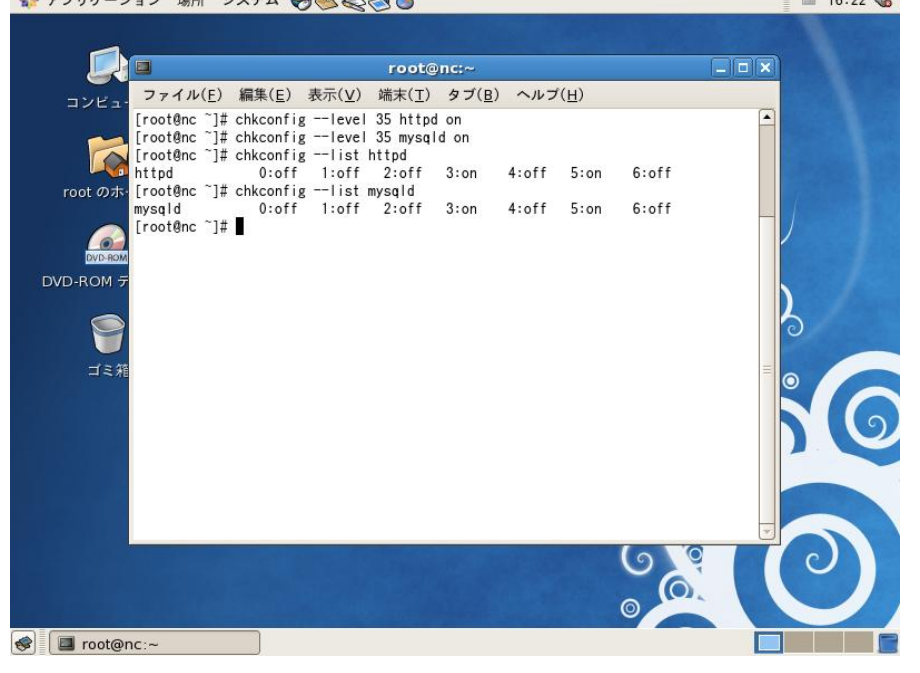

- CentOS を再起動します。[MySQL を起動中]の後でエラーメッセージが出ることがあ ります。これは MySQL の管理者パスワードが設定されていないためです。後で設定 しますので無視してかまいません。
- root でログインして、<u>NetCommons サーバー上で</u>[アプリケーション]·[インターネット]-[Firefox Web Browser]を起動します。Firefox で http://localhostにアクセスして、 以下のように表示されれば、Apache は起動しています。

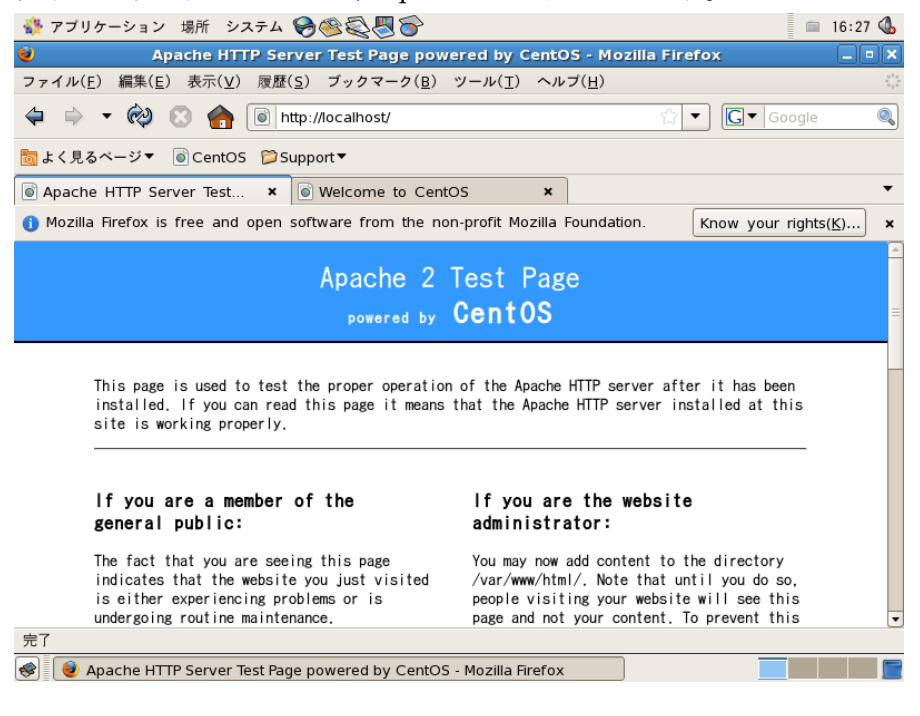

# 7. PHP の設定

#### 7.1. PHP パッケージの追加インストール

NetCommons をインストールする前に、php の追加パッケージをインストールする必要が あります。追加パッケージのインストールはインターネット接続が必要です。

- 1. root でログインして、[アプリケーション]・[ソフトウェアの追加/削除]を選択します。
- [一覧]タブをクリックして、[php-mbstring]と[php-gd]をチェックします。[php]、 [php-mysql]、[zlib]がインストール済であることを確認します。インストールされて いない場合はチェックします。確認したら、[適用]をクリックして、パッケージをイン ストールします。必要に応じて、[キーを取り込み]をクリックして続行します。

| 🛟 アプリケーション 場所 シス                                                                                                    | 74 🔗 🥸 🚭 🛜                                                                                                    | 📖 16:39 🚯                                       |
|----------------------------------------------------------------------------------------------------|----------------------------------------------------------------------------------------------------|-------------------------------------------------|
| 8                                                                                                    | バッケージマネージャー                                                                                                    | _ • ×                                           |
| ファイル( <u>E</u> ) 編集( <u>E</u> ) 表示( <u>V</u> )                                                                                                    | ヘルプ( <u>H</u> )                                                                                                    |                                                 |
| 🔁 ブラウズ( <u>B</u> ) 🔍 検索                                                                                                    | (≦) Ё 一覧(止)                                                                                                    |                                                 |
| <ul> <li>すべてのパッケージ(<u>A</u>)</li> </ul>                                                                                                    | インストール済みバッケージ(]) ○ 有効なパッケージ(⊻)                                                                                                    |                                                 |
| php-devel-5.1.6-23.                                                                                                    | 2.el5_3.i386 - PHP 拡張を構築するのに必要なファイル                                                                                                    |                                                 |
| <ul> <li>○ d ppp-gu-s.1</li> <li>○ php-imap-5.</li> <li>◇ Php-idap-5.1</li> <li>◇ Php-mbstrin</li> <li>○ php-mbstrin</li> <li>○ php-mhash-</li> <li>○ php-mssql-5</li> <li>◇ Php-mssql-5</li> <li>◇ Php-mysql-5</li> <li></li> <li></li></ul> | ▶<br>キーを取り込みますか?<br>パッケージ php-Idap-5.1.6-23.2.el5_3.i386 は CentOS-5 Key<br>(CentOS 5 Official Signing Key) <centos-5-key@centos.org><br/>(0xE8562897) のキーで file:///etc/pki/rpm-gpg/RPM-GPG-KEY-<br/>CentOS-5 から著名されています。このキーを取り込みますか?<br/>★キャンセル(C)</centos-5-key@centos.org> | r ーション用モジュ<br>ry support<br>ort<br>t<br>モジュール ▼ |
|                                                                                                    |                                                                                                    | ✓ 適用( <u>A</u> )                                |
|                                                                                                    |                                                                                                    | ゴミ箱には何もありません                                    |
| 🔗 🐻 パッケージ 📒 ゴミ                                                                                                    | 箱                                                                                                    |                                                 |
| インストールが終了                                                                                                    | ~したら、[OK]をクリックして、パッ                                                                                                    | ケージマネー                                          |
| て、デスクトップに                                                                                                    | 一戻ります。                                                                                                    |                                                 |
| where a second second                                                                                                    |                                                                                                    | =                                               |

| 🐳 アプリケーション 場所 システム 🌏 🧐                                         |                                                                                | iii 16:40 🚳                                                                                                    |
|----------------------------------------------------------------|--------------------------------------------------------------------------------|----------------------------------------------------------------------------------------------------|
| 8                                                              | パッケージマネージャー                                                                    |                                                                                                    |
| ファイル( <u>E</u> ) 編集( <u>E</u> ) 表示( <u>V</u> ) ヘルプ( <u>H</u> ) |                                                                                |                                                                                                    |
| ♂ ブラウズ( <u>B</u> )  検索( <u>S</u> )                             | 一覧( <u>L</u> )                                                                 |                                                                                                    |
| ④ すべてのパッケージ( <u>A</u> ) ○ インストー                                | ル済みパッケージ( <u>)</u> 〇 有効なパッケージ( <u>V</u>                                        | )                                                                                                    |
| php-devel-5.1.6-23.2.el5_3.i3                                  | 86 - PHP 拡張を構築するのに必要なファイル                                                      |                                                                                                    |
|                                                                | - ヘイグラフィックライブラ目を使用するための<br>・ ウェアのインストールが正常に終了し<br>ソフトウェアのインストー<br>ルが正常に終了しました。 | PHP アブリケーション用モジュ<br>MAP.<br>シュール<br>PHP アブリケーション用モジュ<br>mcrypt library support<br>mhash support<br>nssql support<br>ーション用のモジュール |
| ▶ パッケージの詳細( <u>D</u> )                                         |                                                                                |                                                                                                    |
|                                                                |                                                                                | ✓ 適用( <u>A</u> )                                                                                                    |
| 😪 🖹 パッケージ 📄 ゴミ箱                                                |                                                                                |                                                                                                    |

# 7.2. php.ini ファイルの設定

エディタで/etc/php.ini ファイルを以下のように設定して保存します。先頭がセミコロン(;)で始まる行はコメントで無効になっています。設定する行は、セミコロンをはずします。

初期状態 [mbstring]

3.

;mbstring.language = Japanese ;mbstring.internal\_encoding = EUC-JP ;mbstring.http\_input = auto ;mbstring.http\_output = SJIS ;mbstring.encoding\_translation = Off ;mbstring.detect\_order = auto ;mbstring.substitute\_character = none; ;mbstring.func\_overload = 0 ;mbstring.strict\_encoding = Off

#### 変更後

| [mbstring]                             |             |
|----------------------------------------|-------------|
| ;mbstring.language = Japanese          |             |
| mbstring.internal_encoding = UTF-8     | コメントをはずして変更 |
| mbstring.http_input = pass             | コメントをはずして変更 |
| mbstring.http_output = pass            | コメントをはずして変更 |
| mbstring.encoding_translation = Off    | コメントをはずす    |
| ;mbstring.detect_order = auto          |             |
| ;mbstring.substitute_character = none; |             |
| mbstring.func_overload = 0             | コメントをはずす    |
| ;mbstring.strict_encoding = Off        |             |

注)default\_charset はコメントになっているはずです。コメントのままにします。 変更しません。 ;default\_charset = "iso-8859-1"

注) PHP5.3 を利用する場合は、以下のように timezone の記述が必要です。

[Date] date.timezone = 'Asia/Tokyo'

注)PHP5.2.9 以降で「;mbstring.strict\_encoding = Off」の行が存在しないことがあります。 strict\_encoding ディレクティブは存在しないディレクティブです。設定する必要はありません。な お、strict\_detection は Off または設定無しにします。

2. Apache を停止・再起動します。

| [root@nc etc]# service httpd restart |   |    |   |
|--------------------------------------|---|----|---|
| httpd を停止中:                          | [ | OK | ] |
| httpd を起動中:                          | [ | OK | ] |

3. PHP の動作を確認します。エディタで以下の内容のファイルを作成して、 /var/www/html ディレクトリに info.php という名前で保存してください。

<?php phpinfo(); ?>

 Firefox で http://localhost/info.php にアクセスします。以下のような画面が表示され れば PHP が動いています。画面をスクロールして、mbstring、mysql、gd、gmp、zlib、 が含まれていることを確認します。mbstring のパラメータが正しく設定されているこ とを確認します。

| 💕 アプリケーション 場所                     | 〒 デスクトップ 🈂 🚭 🚭 🔂                                                                                                    | 🚎 13:43 <b>(</b>    |
|-----------------------------------|----------------------------------------------------------------------------------------------------|---------------------|
| ۷                                 | phpinfo() - Mozilla Firefox                                                                                                    | _ • ×               |
| ファイル( <u>F</u> ) 編集( <u>E</u> ) 羽 | ≅示( <u>V</u> ) 移動( <u>G</u> ) ブックマーク( <u>B</u> ) ツール( <u>T</u> ) ヘルプ( <u>H</u> )                                                                                                    | $\diamond$          |
| 🔷 • 🗇 • 🔗 🙁                       | ☆ http://localhost/info.php ♥ Ø務動                                                                                                    |                     |
| Latest Release Notes              | 🗋 Fedora Project 🗋 Fedora Weekly News 🗀 Community Support 🗀 Fedora C                                                                                                    | Core 5 »            |
| PHP Ve                            | rsion 5.1.6                                                                                                    |                     |
| System                            | Linux fedora.example.jp 2.6.15-1.2054_FC5 #1 Tue Mar 14 15:48:33 EST 2006 i686                                                                                                    |                     |
| Build Date                        | Nov 3 2006 07:28:42                                                                                                    |                     |
| Configure<br>Command              | ',/configure' 'build=i686-redhat-linux-gnu' 'host=i686-redhat-linux-gnu'<br>'-target=i386-redhat-linux-gnu' '-program-prefixe' '-prefixe''.sec-prefixe/Jusr'<br>'-bindir-/usr/shin' -sbindir-/usr/shin' -sysconfidir-/ett' '-datadir-/usr/share'<br>'-includedir=/usr/include' '-libdir=/usr/share/man' '-infodir=/usr/share/info'<br>'-cache-file=./config.cache' '-with-libdir=lib' '-with-config-file=path-/ett<br>'-with-config-file=.scan-dir=/ett/php.d' '-disable-debug' '-with-pic' '-disable-path'<br>'-with-ourfig-file=.scan-dir=/ett/php.d' '-disable-debug' '-with-pic' '-disable-path'<br>'-with-ourfig-file=.scan-dir=/ett/php.d' '-disable-debug' '-with-pic' '-disable-path'<br>'-with-usrb-gat' '-with-jze_dir=/usr' '-with-openss' '-with-pig' '-with-speli'<br>'-with-icony' '-with-jze_dir=/usr' '-with-openss' '-with-jpg' '-with-sppeli'<br>'-with-icony' '-with-jze_dir=/usr' '-with-openss' '-with-ayout=GNU' '-enable-ex<br>'-enable-fip' '-enable-gd-nable-scharbe-sckets' '-enable-sysvesm'<br>'-enable-fip' '-enable-sysvmsg' '-enable-calendar' '-enable-shared_usr'<br>'-enable-memory-limit' '-enable-shmop' '-with-usrb/stk'-i-enable-dbx' '-enable-dir'<br>'-with-mixe-ddr'/-usr' '-with-openses' '-with-jout=GNU' '-enable-shared_usr'<br>'-enable-memory-limit' '-enable-shmop' '-enable-calendar' '-enable-dbx' '-enable-dir'<br>'-with-mixe-magic=/etc/httpd/conf/magic' '-with-usrk)Isr | if<br>//p*<br>11' • |
| 完了                                |                                                                                                    | භ                   |
| 😻 🕖 phpinfo() - Mozi              | la Firefox                                                                                                    |                     |

5. 動作確認が終わったら、セキュリティー確保のため info.php を削除してください。

# 8. MySQL の設定

1. MySQL にログインできることを確認します。

[root@nc ~]# mysql Welcome to the MySQL monitor. Commands end with ; or ¥g. Your MySQL connection id is 4 Server version: 5.0.45 Source distribution

Type 'help;' or '¥h' for help. Type '¥c' to clear the buffer.

mysql> exit Bye [root@nc ~]#

2. MySQL の root ユーザにパスワードを付けます。以下の例では「rootpass」になって います。

[root@nc ~]# mysqladmin password "rootpass"

3. 正しくパスワードが設定されたことを確認します。

[root@nc ~]# mysql -u root -p Enter password: rootpass をタイプしてエンターキーを押す Welcome to the MySQL monitor. Commands end with ; or ¥g. Your MySQL connection id is 4 Server version: 5.0.45 Source distribution

Type 'help;' or '¥h' for help. Type '¥c' to clear the buffer.

mysql>

4. NetCommons のデータベースを作成します。以下の例では、NetCommons データベー スの名前は「ncdb」、NetCommons ユーザ名は「ncuser」、ユーザのパスワードは「1111」 です。データベース名、ユーザ名、パスワードは任意です。

mysql> CREATE DATABASE ncdb DEFAULT CHARACTER SET utf8 COLLATE utf8\_general\_ci; Query OK, 1 row affected (0.00 sec)

mysql> GRANT ALL PRIVILEGES ON ncdb.\* TO ncuser@localhost IDENTIFIED BY '11111'; Query OK, 0 rows affected (0.00 sec)

mysql> exit Bye [root@nc ~]#

5. ユーザ ncuser で MySQL にログインできることを確認します。データベース ncdb に 接続できれば設定完了です。

[root@nc ~]# mysql -u ncuser -p Enter password: 11111 をタイプしてエンターキーを押す Welcome to the MySQL monitor. Commands end with ; or ¥g. Your MySQL connection id is 5 Server version: 5.0.45 Source distribution

Type 'help;' or '¥h' for help. Type '¥c' to clear the buffer.

mysql> use ncdb Database changed mysql> exit Bye [root@nc ~]#

# 9. NetCommons のインストール

NetCommons のインストールの詳細は、「NetCommons2.0 管理者マニュアル(日本語)」 を参照してください。マニュアルのダウンロード URL は以下です。 http://www.netcommons.org/ダウンロード/その他資料/

以下の説明では要点のみ記述します。

#### 9.1. NetCommons のダウンロード

 NetCommons サーバーの Firefox で NetCommons 公式サイトから最新版の NetCommons for Linux(tar.gz 形式)をダウンロードします。ダウンロード URL は以 下です。

http://www.netcommons.org/ダウンロード/コアパッケージ/

注) NetCommons サーバーからインターネットにアクセスできない場合は、適当なパ ソコンに NetCommons for Linux(tar.gz 形式)をダウンロードして、ローカルネット ワーク経由または USB メモリや CD-ROM で NetCommons サーバーに転送してくだ さい。

注) パソコン上で NetCommons を解凍してから NetCommons サーバーに転送する場 合は、必ず NetCommons for Windows(zip 形式)をダウンロードします。NetCommons for Linux をパソコン上で解凍すると、解凍ツールに種類によっては正しく解凍できな い事例が報告されています。

2. ダウンロードした NetCommons の圧縮ファイルを、/tmp 等の適当なディレクトリに

解凍して、html サブディレクトリ以下にあるすべてのディレクトリとファイルを、 /var/www/html ディレクトリに移動してください。解凍後は圧縮ファイルを削除して おくことを推奨します。

3. webapp ディレクトリの下に templates\_c サブディレクトリと uploads サブディレクト リがない場合は、サブディレクトリを作成します。

[root@nc]# cd /var/www/html/webapp [root@nc]# mkdir templates\_c uploads

4. ユーザ Apache がすべてのディレクトリとファイルの所有者になるようにアクセス権 を設定します。

[root@nc]# cd /var/www/html
[root@nc]# chown -R apache \*

#### 9.2. Apache の設定

 エディタで/etc/httpd/conf/httpd.conf ファイルを開きます。281 行目付近の [DocumentRoot]に "/htdocs"を追加します。行の最後にスラッシュ (/) は付けません。

#### DocumentRoot "/var/www/html/htdocs"

2. httpd.conf ファイルの 327 行目付近の[<Directory "/var/www/html">]節の [AllowOverride]を[None]から[All]に変更します。

AllowOverride All

- 3. その他の項目は、必要に応じて Apache のドキュメントを参考にして設定します。
- 4. /etc/httpd/conf/httpd.conf ファイルを保存して、エディタを終了します。
- 5. Apache を停止・再起動します。

| [root@nc html]# service httpd restart |     |   |   |
|---------------------------------------|-----|---|---|
| httpd を停止中:                           | [ C | Ж | ] |
| httpd を起動中:                           | [ C | Ж | ] |
| [root@nc html]#                       |     |   |   |

6. 「NetCommons2.0 管理者マニュアル(日本語)」の「6. FAQ」-「Q7.WEB サーバの htaccess が有効になっているかどうかを確認したい」の手順に従って、. htaccess が有

効になっていることを確認しておきます。

#### 9.3. install.php の実行

1. ブラウザーで NetCommons サーバーの URL にアクセスするとインストールウィザー ドの開始画面が表示されます。

例 http://192.168.0.12/

注)NetCommons サーバー上のブラウザーで作業する場合でも、URL は必ず IP アド レスまたはホスト名(FQDN 名 : 完全修飾ドメイン名)で指定します。<u>http://localhost</u> でインストールすると、他のパソコンから利用できないことがあります。

2. インストール作業に使用する言語選択は[japanese]を選択します。

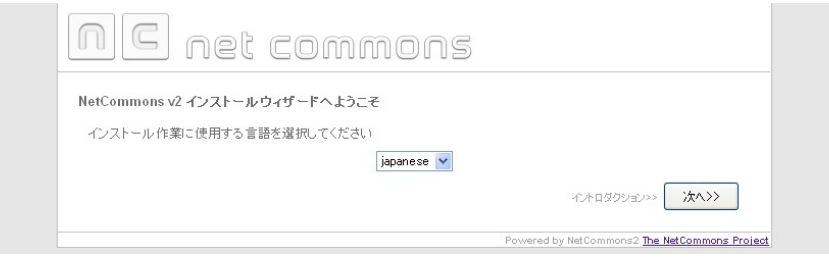

注) PHP5.3 を使用していて以下のような警告メッセージが表示される場合は、php.ini に timezone の設定がされているか確認してください。

[PHP\_Warning]: strftime() [<a href='function.strftime'>function.strftime</a>]: It is not safe to rely on the system's timezone settings. You are \*required\* to use the date.timezone setting or the date\_default\_timezone\_set() function. In case you used any of those methods and you are still getting this warning, you most likely misspelled the timezone identifier. We selected 'Asia/Tokyo' for 'JST/9.0/no DST' instead in file /var/www/html/maple/smarty/Smarty\_Compiler.class.php line 390

php.ini の timezone の記述例

[Date] date.timezone = 'Asia/Tokyo'

php.iniを変更した時は、httpd サービスを再起動した後で、install.php の実行をやり 直してください。

- 3. サイト名称、データベース、パス、URLの設定は以下のように入力します。
  - サイト名称
     任意の名前
  - データベースサーバのホスト名 localhost

- データベースユーザ名
- データベースパスワード
- データベース名
- テーブル接頭語

11111 (MySQL のユーザパスワード)
ncdb (MySQL のデータベース名)
nc2 (デフォルトまたは任意)

ncuser (MySQL のデータベースユーザ名)

• NetCommons への URL http://192.168.0.12 (/htdocs は不要)

注) [テーブル接頭語]はセキュリティー管理上、デフォルト[netcommons2]以外に設定 することが推奨されています。[NetCommons への URL]の最後にスラッシュ (/) は付 けません。

注) /etc/httpd/conf/httpd.confファイルで[DocumentRoot]に "/var/www/html/htdocs" を含む設定をした場合は、[NetCommons への URL]で"/htdocs"は不要です。 [DocumentRoot] が "/var/www/html" に な っ て い る 場 合 は 、 " http://192.168.0.12/htdocs"(デフォルト)または"http://192.168.0.12"のどちらでもかま いません。

注) バージョン 2.2.0.0 で"/htdocs"を含まない URL に NetCommons をインストール すると、NetCommons のフルバックアップができない問題があります。詳細は、 NetCommons 公式サイト[ホーム]-[ヘルプデスク]-[バグレポート一覧]の「htdocs の配 置によってフルバックアップが正常に動作しない」を参照してください。

| サイト名称                                                                                                    | サイト名未設定             |
|----------------------------------------------------------------------------------------------------|---------------------|
| データペースサーバ<br>使用するデータペースサーバの種類を選択してください。<br>(mysqli 拡張サポートは MySQL 4.1.3 以上)                                                                                                   | mysql 💟             |
| データベースサーバのホスト名<br>使用するデータベースサーバのホスト名を入力してください。<br>よく分からない場合は、FlocalhostJとして、ほぼ問題はありません。                                                                                      | localhost           |
| データペースユーザ名<br>上記データペースサーバにおけるユーザアカウント名を入力してください。                                                                                                    | ncuser              |
| <b>データベースバスワード</b><br>上記ユーザアカウントのバスワードを入力してください。                                                                                                    | 11111               |
| テータペース名<br>使用するテータペース名を入力してください。<br>見つからない場合は、この各称でテータペースの作成を試みます。<br>11が既にインタールされている方は、11で使っているデータペース名とは<br>別の名称を付けて下さい。<br>データペースが1つしかない環境の場合、次項目のテーブル接頭語に別の名<br>称を付けて下さい。 | ncdb                |
| テーブル 接頭語<br>各テーブル 名にごの接話語を付加し、既存テーブルとの名称の重視を始きま<br>す。<br>よく分からない場合でも推測されにくいる首に変更することをお勧めします。<br>データベースが1つしかない環境で11が既にインストールされている方は、<br>1.1で使用している接話語とは刻の名称を付けてくためい。          | nc2                 |
| データベースへ 持続的接続<br>デフォルトは「いいえ」です。よく分からない場合は「いいえ」を選択してください。                                                                                                    | 0เสเา ⊛เบบえ         |
| NetCommonsへのURL<br>NetCommonsにアクセスするURLを入力してください。<br>主席には「いきなかれ」が、マイキカン                                                                                                    | http://192.168.0.12 |

4. 設定内容を確認します。以下、ウィザードの手順に従います。すべての項目が正常(グ リーン)になるはずです。エラー(赤)になる項目があれば、やり直してください。

| 読定内容の確認                                                                                                    | . commen                                                                                                    | 8                                                                                                    |                                                                                      |
|----------------------------------------------------------------------------------------------------|----------------------------------------------------------------------------------------------------|----------------------------------------------------------------------------------------------------|--------------------------------------------------------------------------------------|
| 設定内谷の難認                                                                                                    |                                                                                                    |                                                                                                    |                                                                                      |
| 《 <b>读定</b> 0再入力                                                                                                | サイト名称<br>データペースサーバ<br>データペースコーザ名<br>データペーススーザ名<br>データペースパスワード<br>データペース名<br>テーブル接頭語<br>データペースへ持続的接続<br>NetCommonsへのURL                                                                                                | サイト名未設定<br>mysql<br>localhost<br>ncuser<br>111111<br>ncdb<br>nc2<br>いいえ<br>http://192.168.0.12<br>ア<br>Powered by | ウセス権のチェック>> <b>次へ&gt;&gt;</b><br>NetCommons2 <u>The NetCommons Proj</u> e            |
|                                                                                                    |                                                                                                    | S                                                                                                    |                                                                                      |
|                                                                                                    |                                                                                                    | 2                                                                                                    |                                                                                      |
| (《夏る) (《愛定の再入力                                                                                                  | <ul> <li>ファイルinstall.inc.php13</li> <li>ファイルhtdocs1よ、書込</li> <li>ファイルupolads1よ、書込</li> <li>ファイルutemplates_c1よ</li> <li>アクセス権に問題はあい</li> </ul>                                                                         | t、書込可です。<br>:可です。<br>込可です。<br>、書込可です。<br>りません。<br>り                                                               | くた URLのチェッグ>> <b>次へ&gt;&gt;</b>                                                      |
|                                                                                                    |                                                                                                    | Powered by                                                                                                    | NetCommons2 The NetCommons Proj                                                      |
| nc net                                                                                                    | . common                                                                                                    | 5                                                                                                    |                                                                                      |
| パス・URLのチェック<br>フ<br>リ<br>ロ<br>ロ<br>ロ<br>ロ<br>ロ<br>ロ<br>ロ<br>ロ<br>ロ<br>ロ<br>ロ<br>ロ<br>ロ<br>ロ<br>ロ<br>ロ<br>ロ<br>ロ | マイルのパスとURLをチェックしていま<br>レートディレクトリ(ノース格約場所へのパ<br>アップロードファイルを給約場所へのパ<br>協定されたURLは、正しい形式です。<br>化Commonsのディレクトリへのパス:<br>var/www/html<br>tCommonsへのURL:<br>ttp://192.168.0.12<br>上記設定が正しい場合は、分ンスト<br>間違っている場合は、設定の再入<br>再読込 | とす<br>のバスを検知しました。<br>アネのパスを検知しました。<br>アネクトイスを検知しました。<br>ールを続けてください。<br>デー                                         | こ。<br>ました。<br>- タペーズをチェガン> <b>次へ&gt;&gt;</b><br>Nationaman <b>Da</b> Nationama 0.000 |
|                                                                                                    | . common                                                                                                    | 5                                                                                                    | NECONINGISZ I <u>ne recommons rior</u>                                               |
| <u>nei</u>                                                                                                    |                                                                                                    |                                                                                                    |                                                                                      |
| データベースをチェック                                                                                                    |                                                                                                    | ~=+ +                                                                                                    |                                                                                      |

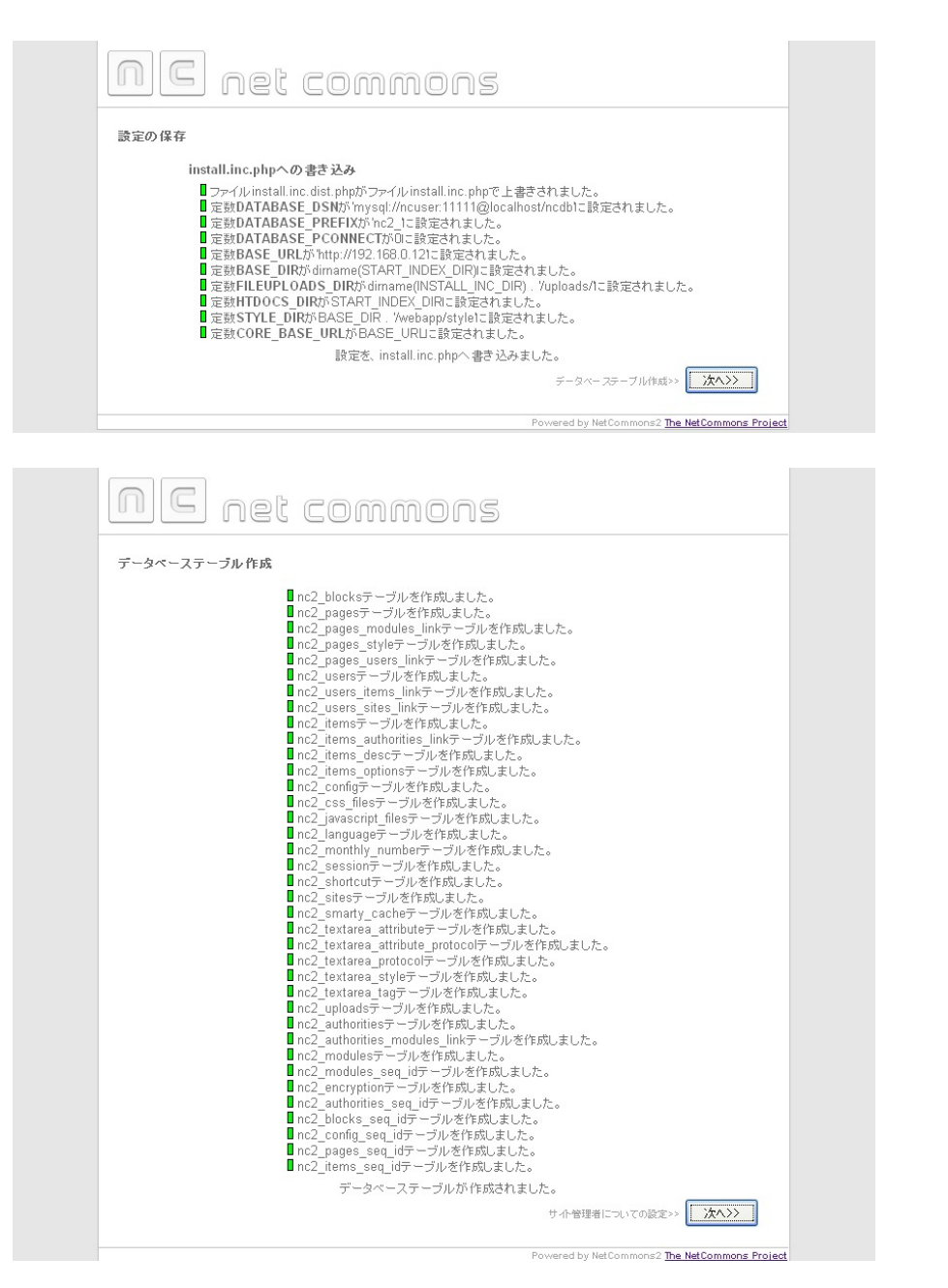

5. [管理者ハンドル]は日誌や掲示板で表示されます。わかりやすい日本語がよいでしょう。 [管理者ログイン]は英数字にします。

| サイト管理者についての  | 設定              |           |  |
|--------------|-----------------|-----------|--|
| サイト管理者のハンドル、 | ログインIDおよびパスワードを | 入力してください。 |  |
|              | 管理者ハンドル         | Web管理者    |  |
|              | 管理者ログインID       | webmaster |  |
|              | 管理者バスワード        | *******   |  |
|              | 管理者パスワード確認      |           |  |

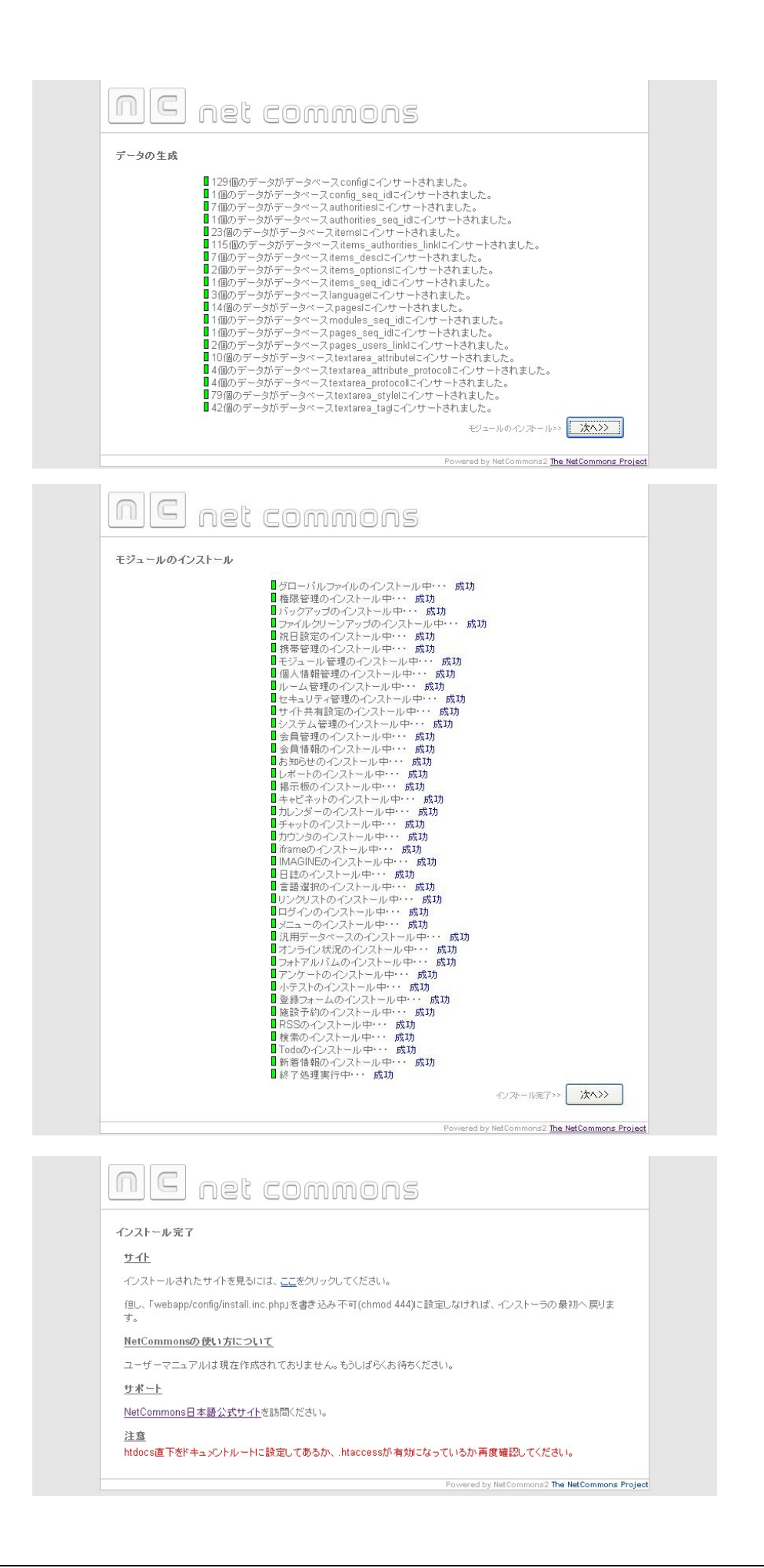

6. [インストールされたサイトを見るには、ここをクリックしてください。]のリンクをク リックすると、以下が表示されます。

注) インストールに失敗した場合、失敗した原因を確認した上で、データベースのテー ブルをすべて削除してやり直します。詳細は「付録A:データベースの初期化」を参照 してください。

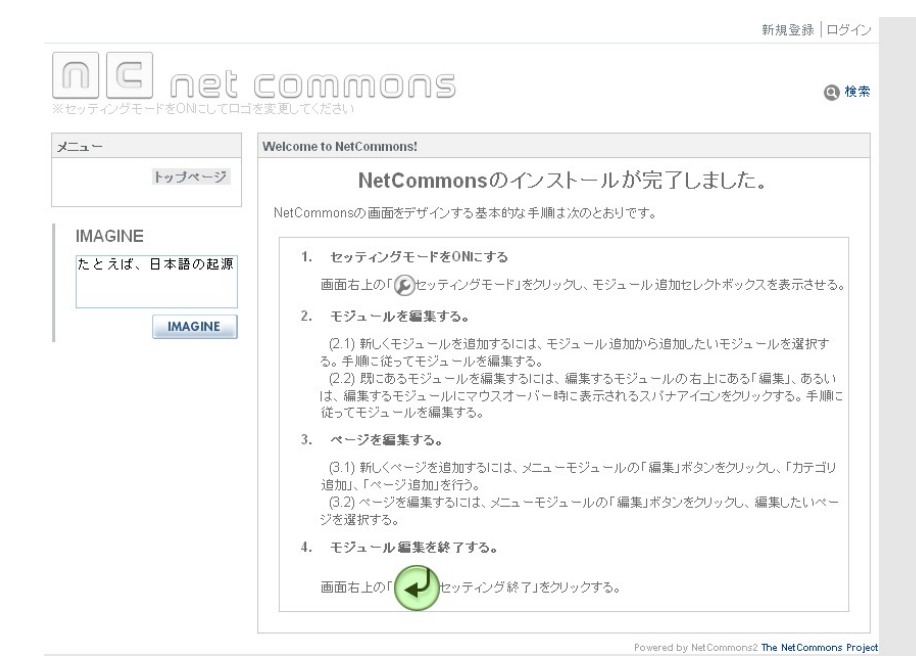

7. 管理者ユーザでログインして、以下の画面が表示されれば、インストール完了です。

# 10. NetCommons の初期設定

インストールが完了したら、「NetCommons2.0 管理者マニュアル(日本語)」-「4. 管理用 モジュールの使い方」を参考にして、システムやユーザの初期設定をしてください。

# 11. 付録 A: データベースの初期化

NetCommons のインストールに失敗した場合は、原因を確認した後で、データベースを初

期化してインストールをやり直します。

データベースを初期化する方法は以下の2つがあります。どちらでもかまいません。

データベースを初期化する方法:

- phpMyAdmin 等のツールで、NetCommons データベースのテーブルを削除します。名前がテーブル接頭語で始まるテーブルが NetCommons のテーブルです。 NetCommons のテーブルをすべて削除します。
- NetCommons データベースを一度削除して、データベースを再作成します。

ここではデータベースを再作成する方法を説明します。

1. MySQL データベースにユーザ root でログインします。

[root@nc~]# mysql -u root -p Enter password: パスワードを入力します Welcome to the MySQL monitor. Commands end with ; or ¥g. Your MySQL connection id is 2 Server version: 5.0.45 Source distribution

Type 'help;' or '¥h' for help. Type '¥c' to clear the buffer. mysql>

2. mysql データベースに接続します。NetCommons データベースではありません。

mysql> use mysql Reading table information for completion of table and column names You can turn off this feature to get a quicker startup with -A

Database changed mysql>

3. NetCommons データベースを削除します。

mysql> drop database ncdb; Query OK, 137 rows affected (0.51 sec)

mysql> exit [root@nc ~]#

4. 「8.MySQLの設定」の手順4のデータベース作成からやり直します。

 「9.3.install.php の実行」の前に、install.inc.php に書き込み権限を与えます。
 注) install.inc.php に書き込み権限がない状態で、ブラウザーでインストールを実行す ると真っ白な画面になることがあります。インストールが終了すると、install.inc.php は自動的に書き込み不可になります。

> [root@nc ~]# cd /var/www/html/webapp/config [root@nc config]# chmod +w install.inc.php

# 12. 参考情報

#### 12.1.NetCommons 関連書籍

 私にもできちゃった! NetCommons で本格ウェブサイト 出版社:近代科学社 ISBN: 978-4764903753 発売日: 2009 年 8 月

#### 12.2.CentOS 関連書籍

- できる PRO CentOS サーバー CentOS 5 対応 出版社: インプレスジャパン ISBN: 978-4844327141 発売日: 2009 年 6 月
- 実践 CentOS サーバルート養成講座 出版社:秀和システム
   ISBN: 978-4798023052
   発売日: 2009 年 6 月

# 13. 便利なソフトウェア

#### 13.1. Tera Term

TeraTerm Project によって UTF-8 や SSH/SSH2 に対応した「Tera Term Pro」の拡張版。 端末エミュレーターの定番です。 http://ttssh2.sourceforge.jp/

#### 13.2. phpMyAdmin

MySQL データベースをブラウザーからグラフィックユーザインタフェースで管理するための定番ツールです。

http://www.phpmyadmin.net/home\_page/index.php

#### 13.3. WinSCP

ファイル転送ソフトウェアです。パソコンで NetCommons を解凍してから NetCommons サーバーに転送する場合、WinSCP 以外のファイル転送ソフトウェアを使うと正しく転送 できないことがあります。WinSCP の使い方は、書籍「私にもできちゃった! NetCommons で本格ウェブサイト」の第4章を参照してください。

http://winscp.net/eng/download.php

# 14. フィードバック

このドキュメントの一部または全部の引用は自由です。ただし、第三者に配布する場合は 本 PDF ファイルのままで配布願います。

内容に関して、ご意見、ご要望、アドバイス等がありましたら、

株式会社テクネコ info@techneco.co.jp まで、メールでお願いいたします。

このドキュメントの最新版は、株式会社テクネコ Web サイト:http://www.techneco.co.jp で配付しています。

## 15. ご案内

株式会社テクネコでは、NetCommons 関連の以下のサービスを有料で承ります。お客様が 希望されるサービスのみお選びいただけます。料金はご依頼いただく内容により異なりま す。

<u>導入コンサルティング</u>

お客様に最適なサーバーの選択、レンタルサーバー会社との契約、独自ドメイン の取得・移転、NetCommons 他のインストール、インストール後の初期設定など をお手伝いします。

<u>NetCommons トレーニング</u>

NetCommons 入門編、NetCommons コンテンツ管理者 基礎編、NetCommons システム管理者 基礎編の3種類のコースをご用意しています。日本全国、お客様 の指定先にてトレーニングを開催いたします。

ホームページの一部または全体のデザイン

NetCommons を使ったページのデザインは簡単にできます。お客様に作成していただくことが原則ですが、ご希望があれば弊社にて承ります。

サポート保守契約

技術的なご質問を電話や E メールでサポートします。

運用開始後の改善提案

高度なカスタマイズ、会計・顧客管理・ERP など他システムとの連動、SEO(検 索エンジン最適化)、顧客の動線改善、顧客に喜ばれるコンテンツ提案など、 NetCommons を活用いただくための支援をさせていただきます。

お問い合せは

 株式会社テクネコ 担当:加藤 〒225-0011 神奈川県横浜市青葉区あざみ野 3-1-6-101 Web:http://www.techneco.co.jp Eメール: info@techneco.co.jp Tel:090-6108-1324 Fax:045-904-1020